网络构件:建立Windows95对等网 PDF转换可能丢失图片或格式,建议阅读原文

https://www.100test.com/kao\_ti2020/286/2021\_2022\_E7\_BD\_91\_ E7 BB 9C E6 9E 84 E4 c67 286544.htm 一、准备工作首先 是网卡,网卡的牌子和种类很多,最好选用与NOVELL NE2000 兼容的符合Windows95即插即用的网卡,这样在以后的工作 中会方便一些。网卡与网络电缆的接口有两种,一种是同轴 电缆的圆形接口,一种是双绞线的方形接口,有的网卡是两 种接口都兼容的,可根据所用网线选用不同接口的网卡。 网 线有同轴电缆和双绞线,双绞线具有价格便宜,网络扩充及 维护简单的特点,所以在此我们就选用双绞线。虽然被称为 双绞线,实际是一种包含有8根内芯的扁平电缆。操作中选 用10兆的8芯线就可以了。使用双绞线网络至少需要一台HUB (集线器),HUB有8口、12口、16口等各种类型,选择时, 其接口的数量要大于你的计算机的数量。 然后你还需要足够 量的双绞线接头(RJ-45接头),这种接头有点像电话线的 接头,不过电话的接头是4芯的,而且个头也要比RJ-45接头 小一些:还要一把能配这种接头的剥线/压线钳。 到此,你所 需要的所有硬件都已经备齐了,接下来就是安装网络的灵魂 网络操作系统。二、网络硬件的安装1.网卡的安装:首先 像安装其他任何硬件卡一样,将网卡插入PC机的一个ISA插 槽中,固定好即可。2.双绞线的制作:剪裁适当长度的双 绞线,用剥线钳剥去其端头1厘米左右的外皮,(注意内芯的 绝缘层不要剥除)一般内芯的外皮上有颜色的配对,按颜色 排列好,将线头插入RJ-45接头,用钳子压紧,确定没有松 动,这样一个接头就完成了。按照上述方法将双绞线的各端

都连好接头。3.HUB的安装与连接:把接好接头的双绞线 的一端插入计算机的网卡上,另外一端插入HUB的接口中, 接口的次序不限,然后将HUB所带的小整流器的电源输出端 插入HUB的电源接口,接上电源。最后的结果是每一台计算 机都用一根双绞线与HUB连接,这种网络的布线方式被称为 "星型拓扑"。三、软件的安装与调试假设你的计算机已经 安装了Windows95,布线后,就可打开计算机电源。如果用的 是即插即用的网卡,开机时系统会提示发现新设备,要求加 载设备驱动程序,这时可插入随卡所带的软盘,找到该网 卡Windows95下的驱动程序,然后安装。也可直接使 用Windows95提供的设备驱动程序,选"厂商"下

"Novell/Anthem"中的"NE2000 Compatible"即可。如 果Windows95启动时没有找到网卡,可双击"我的电脑\控制 面板"下的"添加新硬件",然后选择"搜索新硬件",再 按上述方法加载设备驱动程序,确认后重新启动计算机。有 可能计算机提示网络适配器工作不正常,这有可能是网卡的 中断或输入输出地址与其它设备有冲突,可以在"控制面板\ 系统\设备管理\网络适配器\属性\资源"中重新设置网卡的中 断和输入输出,可解决冲突问题。网卡的设置完成以后进行 网络的设置。进入"控制面板\网络",可以看见安装好的网 卡已经在里面了,这时按"添加",(1)双击"客户",选 "厂商"下"MICROSOFT"中的"网络客户\MICROSOFT 客户",然后按"确定";(2)双击"协议",选"厂商 "下"MICROSOFT"中的"网络协议IPX/SPX兼容协议"及 "NetBEUI",然后按"确定";(3)双击"服务",选"厂 商"下"MICROSOFT"中的"网络服务\MICROSOFT网络

的文件和打印机共享",按"确定";(4)在"基本网络登 录方式"中选"MICROSOFT网络登录";(5)确认"文件 和打印共享"中的两项都已选中;(6)在"标识"中输入计 算机名称和工作组名称,每台机器应该有不同的名称,而工 作组的名称最好相同,这样在互相访问时要方便一些;(7) 最后按"确定",这时系统会提示你放入Windows95的安装 盘,安装好相应的驱动程序后,重新启动系统。开始系统会 提示你输入登录的名称和密码,如果不输入密码,以后进入 系统时,就不需要密码了。这时一个网络已经在你的几台计 算机之间形成了。 四、网络资源的共享 工作还没有最后完成 ,因为你没有设置你的计算机中可以在网络中被共享的设备 。双击"我的电脑",在其中一项,将鼠标移到一图标,比 如你的C盘,用右键单击,会弹出一个菜单,单击"共享" ,将"共享为"一项选中,在"共享名"一项中为你的C盘 起一个名字,比如"DISKC",设置访问类型可以是"只读 "(只能读不能写)、"完全"(可读、可写、可删)和" 根据口令访问"(由口令决定访问权限),然后输入相应的 口令,一般情况下设为"只读"即可。你可对任意的软驱、 硬盘、光驱甚至是磁盘上的某一目录或者文件设置为共享与 否,这样在共享磁盘的同时,你还可以在你的硬盘上保留你 自己的一个目录,用来存放私人信息。当所有的机器都设置 好了以后,你就可以像访问自己的一样访问其它计算机的硬 盘了。在Windows95的桌面上,有一个"网上邻居"的图标 ,双击"网上邻居",所有联网的计算机都会出现在上面, 只要双击一台计算机,你就可以访问该计算机的共享资源了 。 如果你经常用某个网络驱动器 , 可以把某个网络驱动器映

射到你自己的计算机上。首先在Windows95的桌面上用右键 点击"我的电脑",会弹出一个菜单,选"映射网络驱动器 ",在"驱动器"中选择你所映射的网络驱动器在你的计算 机中所占的盘符,"路径"指你所要映射的网络驱动器," 登录时重新连接"是选择重新启动计算机时是否再次连接此 映射。比如,你想映射的驱动器在网络中的名为

" COMPUTER1 " 的计算机上的驱动器 " C : " ,它的名字是 "DISKC",把它映射到自己的计算机上作为"G:"盘,下 次启动时还保留此驱动器,那么在"驱动器"一项中选"G : ",在"路径"一项中输入"\\COMPUTER1\DISKC", 选中"下次登录时重新连接",再按"确定",你再次打开 "我的电脑"时,你就能看到"G:"盘了,不过对"G:" 盘的读写操作要受到网络驱动器最初共享级别设置的限制。 如果你的计算机已经安装了一台打印机,打开"控制面板" 中的"打印机"文件夹,用右键点击"打印机",会弹出一 个菜单,选"共享"这一项,选中"共享",那么网上的朋 友都能使用它了。如果你要在网络上使用别人的打印机,在 "我的电脑"中打开"打印机"这一项,双击"添加打印机 ",在"如何与计算机相连"中选"网络打印机",在"网 络路径或队列名"一项选"浏览",在"网上邻居"中找到 打印机所在的计算机,打开那台计算机就能看到你所需要的 打印机,选中你所需要的打印机然后按照提示即可完成安装 ,最后你还可以打印一张测试页,看看安装是否成功。 到此 ,一个简单好用的局域网就设置完了。在网络上共享资源, 无论是文件的传递还是打印机的使用都十分方便。这种网上 每一台计算机都可以互相访问,计算机之间也没有主次之分

,各自都有绝对的自主权的网络被称为对等式的网络(PEER TO PEER),也叫点对点的网络。这种网络的优点是安装维护方 便,不需要专门的服务器,价格也就相应地便宜很多。 100Test 下载频道开通,各类考试题目直接下载。详细请访问 www.100test.com